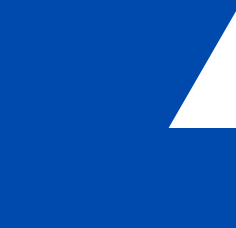

MINISTÉRIO DA CIÊNCIA, TECNOLOGIA E INOVAÇÕES Instituto Brasileiro de Informação em Ciência e Tecnologia MINISTÉRIO DA SAÚDE Agência Nacional de Vigilância Sanitária

GUIA DE INSERÇÃO DE TERMOS NO SISTEMA DE TESAUROS DA ANVISA: o passo a passo para a inclusão de termos no software Tematres

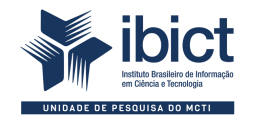

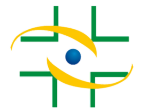

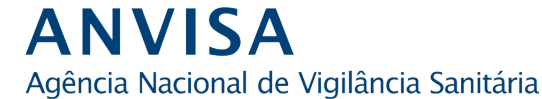

#### PRESIDÊNCIA DA REPÚBLICA

Jair Messias Bolsonaro Presidente da República

Hamilton Mourão Vice-Presidente da República

#### MINISTÉRIO DA SAÚDE

*Eduardo Pazuello* Ministro da Saúde

AGÊNCIA NACIONAL DE VIGILÂNCIA SANITÁRIA

Antonio Barra Torres Diretor-presidente/Primeira Diretoria

Meiruze Sousa Freitas Segunda Diretoria

Cristiane Rose Jourdan Gomes Terceira Diretoria

Romison Rodrigues Mota Quarta Diretoria

Alex Machado Campos Quinta Diretoria

#### MINISTÉRIO DA CIÊNCIA, TECNOLOGIA E INOVAÇÕES

*Marcos Cesar Pontes* Ministro da Ciência, Tecnologia e Inovações

INSTITUTO BRASILEIRO DE INFORMAÇÃO EM CIÊNCIA E TECNOLOGIA

Cecilia Leite Oliveira Diretora

Reginaldo de Araújo Silva Coordenação de Administração - COADM

*Gustavo Saldanha* Coordenação de Ensino e Pesquisa, Ciência e Tecnologia da Informação -COEPE

José Luis dos Santos Nascimento Coordenação de Planejamento, Acompanhamento e Avaliação - COPAV

Anderson Itaborahy Coordenação-Geral de Pesquisa e Desenvolvimento de Novos Produtos -CGNP

Bianca Amaro de Melo Coordenação-Geral de Pesquisa e Manutenção de Produtos Consolidados -CGPC

Tiago Emmanuel Nunes Braga Coordenação-Geral de Tecnologias de Informação e Informática - CGTI

Milton Shintaku Coordenação de Tecnologias para Informação - COTEC

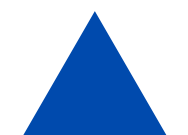

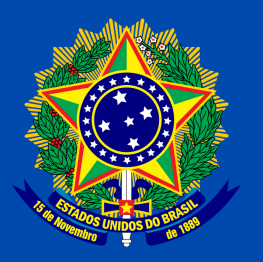

MINISTÉRIO DA CIÊNCIA, TECNOLOGIA E INOVAÇÕES Instituto Brasileiro de Informação em Ciência e Tecnologia MINISTÉRIO DA SAÚDE Agência Nacional de Vigilância Sanitária

## GUIA DE INSERÇÃO DE TERMOS NO SISTEMA DE TESAUROS DA ANVISA: o passo a passo para a inclusão de termos no software Tematres

Marcelle Costal Milton Shintaku Raíssa da Veiga de Menêses

Brasília Instituto Brasileiro de Informação em Ciência e Tecnologia Agência Nacional de Vigilância Sanitária 2021 © **2021 Instituto Brasileiro de Informação em Ciência e Tecnologia – Ibict** Esta obra é licenciada sob uma licença Creative Commons - Atribuição CC BY 4.0, sendo permitida a reprodução parcial ou total desde que mencionada a fonte.

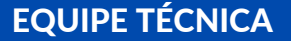

**Diretora do Instituto Brasileiro de Informação em Ciência e Tecnologia** Cecilia Leite Oliveira

Coordenador-Geral de Tecnologias de Informação e Informática – CGTI Tiago Emmanuel Nunes Braga

**Coordenador do Projeto** Milton Shintaku **Revisão de texto** Rafael Teixeira de Souza

**Diagramação e projeto gráfico** Victor Ramos Silva

**Normalização** Raíssa da Veiga de Menêses

**Autores** Marcelle Costal Milton Shintaku Raíssa da Veiga de Menêses

C823g Costal, Marcelle

Guia de inserção de termos no Sistema de Tesauros da ANVISA: o passo a passo para a inclusão de termos no software Tematres / Marcelle Costal, Milton Shintaku e Raíssa da Veiga de Menêses. - Brasília: Ibict, 2021.

39 p.: il. color.

ISBN 978-65-89701-06-4 DOI 10.18225/9786589701064

1. Tesauros. 2. Sistema de organização do conhecimento. 3. Vocabulário controlado. 4. Software livre. I. Shintaku, Milton. II. Menêses, Raíssa da Veiga. III. Instituto Brasileiro de Informação em Ciência e Tecnologia. IV. Título.

CDU 004.4:027(036)

Ficha catalográfica elaborada por Marcelle Costal de Castro dos Santos RJ-00616/20

Esta produção é um produto do Projeto Estudos para implementação de Repositório Institucional na Biblioteca Terezinha Ayres Costa. Ref. Processo SEI Nº 01302.000479/2018-80 (Processo de Contratação) Ref. Processo SEI Nº 01302.000437/2020-63 (Processo de Execução) Ref. FUNDEP - 28139

As opiniões emitidas nesta publicação são de exclusiva e inteira responsabilidade dos autores, não exprimindo, necessariamente, o ponto de vista do Instituto Brasileiro de Informação em Ciência e Tecnologia ou do Ministério da Ciência, Tecnologia e Inovações.

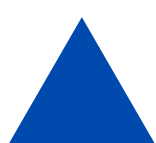

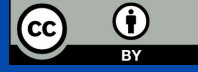

# SUMÁRIO

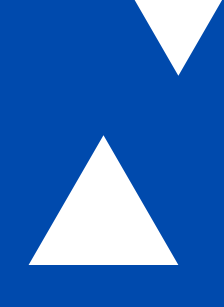

| APRESENTAÇÃO                                | 06 |
|---------------------------------------------|----|
| 1 INTRODUÇÃO                                | 08 |
| 2 GESTÃO DO TESAURO DA ANVISA NO TEMATRES   | 10 |
| 2.1 LOGIN                                   | 11 |
| 2.2 NAVEGANDO NA PÁGINA INICIAL             | 12 |
| 2.3 REALIZANDO BUSCAS                       | 13 |
| 3 INSERÇÃO DOS TERMOS                       | 15 |
| 3.1 PADRONIZAÇÃO DOS TERMOS                 | 16 |
| 3.2 ADICIONANDO TERMOS                      | 17 |
| 3.2.1 ADICIONANDO META-TERMOS               | 17 |
| 3.2.2 ADICIONANDO TERMOS CANDIDATOS         | 19 |
| 3.3 RELACIONANDO OS TERMOS ENTRE SI         | 21 |
| 3.3.1 RELACIONANDO TERMO NÃO PREFERIDO      | 22 |
| 3.3.2 RELACIONANDO TERMO SUBORDINADO        | 24 |
| 3.3.3 ADICIONANDO TERMO RELACIONADO         | 26 |
| 3.4 ADICIONANDO NOTAS                       | 27 |
| 3.5 EDITANDO UM TERMO                       | 29 |
| 3.6 EXCLUINDO UM TERMO                      | 30 |
| 3.6.1 EXCLUINDO RELACIONAMENTOS DE UM TERMO | 31 |
| 3.7 GERANDO RELATÓRIOS                      | 32 |
| 4 VISUALIZAÇÃO GERAL DO TESAURO DA ANVISA   | 35 |
| 5 CONSIDERAÇÕES FINAIS                      | 38 |
| REFERÊNCIAS                                 | 39 |

# APRESENTAÇÃO

O guia de uso do Sistema de Tesauros da Agência Nacional de Vigilância Sanitária (ANVISA) tem por objetivo orientar o gerenciamento do Sistema de Tesauros da agência, implementado com a ferramenta livre TemaTres e desenvolvido no âmbito do projeto de pesquisa firmado entre a ANVISA e o Instituto Brasileiro de Informação em Ciência e Tecnologia (Ibict). Dessa maneira, visa apresentar as principais funcionalidades do TemaTres, que é voltado à atuação do gestor de Tesauro, conforme uma das metas do projeto.

Para a construção do Tesauro, o *software* escolhido foi o TemaTres, que é uma ferramenta livre com a finalidade de gerir vocabulários controlados via interface *web*. Tem por propósito oferecer um sistema informatizado à ANVISA e apoiar a uniformização da produção e disseminação de terminologia voltada às atividades da agência. Assim, buscase ter um sistema que apoie outras atividades da ANVISA e dissemine a sua terminologia.

O Tematres é um *software* livre, de código aberto, amplamente utilizado no mundo para atuar como vocabulário controlado, desde listas de termos com estrutura simples a embriões de ontologias. O lbict tem atuado no apoio a esse *software*, com vistas a integrá-lo a outros sistemas — como o DSpace — para bibliotecas digitais e sistemas de bibliotecas, operando como base de autoridades.

Assim, o presente guia não tem a pretensão de ser exaustivo, mas de apresentar algumas indicações no processo de gestão do Tematres para a criação de tesauros.

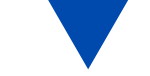

Dessa maneira, procura auxiliar a ANVISA nas atividades de organização e representação do conhecimento, visto que a ferramenta é um suporte aos procedimentos, não sendo um fim em si mesmo funcionando como apoio ao registro e disseminação do conhecimento.

## **1 INTRODUÇÃO**

A necessidade cada vez maior de disponibilizar conteúdos em formato digital deu a ver um cenário complexo, em muitos casos despadronizado, que afetou a recuperação da informação. A riqueza das línguas possibilita vários métodos de descrição e relatos, os quais oportunizam variações sobre um mesmo tema. Assim, para descrição das obras de acervo físico, as bibliotecas criaram bases de autoridade com o intuito de normalizar a descrição de autoria e assunto. As bases de autoridade auxiliam a padronizar terminologias a fim de facilitar a recuperação da informação, não apenas para apoiar uma descrição mais apropriada de documentos, mas também eliminar a ambiguidade e sugerir termos mais apropriados.

Neste escopo, a descrição de assunto possui natureza mais complexa, lidando com conceitos ou combinação de conceitos e seus relacionamentos. Tal tipo de descrição visa sistematizar o conteúdo do objeto informacional por meio de termos ou signos linguísticos. Por sua vez, um termo representa um conceito a partir de uma palavra ou um conjunto de palavras que têm significado estabelecido, evitando assim alguns fenômenos linguísticos, tais como a repetição de sinônimos, termos com mesma grafia, mas com significados distintos, entre outros.

A representação temática da informação requer instrumentos que estabeleçam diretrizes para auxiliar no processo de identificação dos assuntos de um determinado domínio. No caso, os Sistemas de Organização do Conhecimento (SOC) cumprem o papel de representar o conteúdo do objeto informacional na descrição de assuntos.

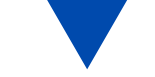

Em tal contexto encontra-se o Tesauro, objeto de análise deste guia.

O Tesauro é um vocabulário controlado e estruturado com o objetivo de que os termos, as equivalências entre termos, a homografia e os seus relacionamentos estejam indicados de forma transparente e concisa. A sua finalidade primeira é alcançar a consistência e facilitar a recuperação de documentos, principalmente em sistemas de armazenamento e recuperação de informações (ANSI/NISO, 2005). Pode ser utilizado por especialistas, responsáveis pela indexação dos termos ou por usuários que se beneficiam dele no processo de busca de documentos.

Para este projeto, o *software* TemaTres, por ser um servidor de vocabulários controlados, é a ferramenta utilizada para registro dos termos do Tesauro da ANVISA. A sua escolha se deu pela facilidade de uso e pela forma intuitiva de trabalho. Em tal contexto, este guia organiza-se para apresentar a gestão do vocabulário no TemaTres, com o propósito de descrever as principais operações relativas à inserção de termos no sistema.

Verifica-se que no processo de controle de usuários e do vocabulário no Tesauro TemaTres são atribuídos alguns papéis. O perfil de usuário Editor é aquele que concede as permissões, customiza e distribui as responsabilidades. Por meio desse perfil, a equipe de informática instala e realiza as manutenções necessárias para a execução do Tesauro. Por sua vez, a gestão do Tesauro TemaTres é realizada pelo usuário Administrador. Assim, somente os usuários Editor e Administrador é que podem acessar determinadas funcionalidades do Tesauro Tematres.

## 2 GESTÃO DO TESAURO DA ANVISA NO TEMATRES

O Tesauro da ANVISA está dividido em áreas de conhecimento de acordo com os assuntos abordados por esta autarquia e, portanto, pela Biblioteca. Essa organização é feita por meio dos meta-termos, que são empregados no TemaTres para definir as categorias do Tesauro. Os meta-termos definidos até a finalização deste guia são:

#### Quadro 1: Meta-termos.

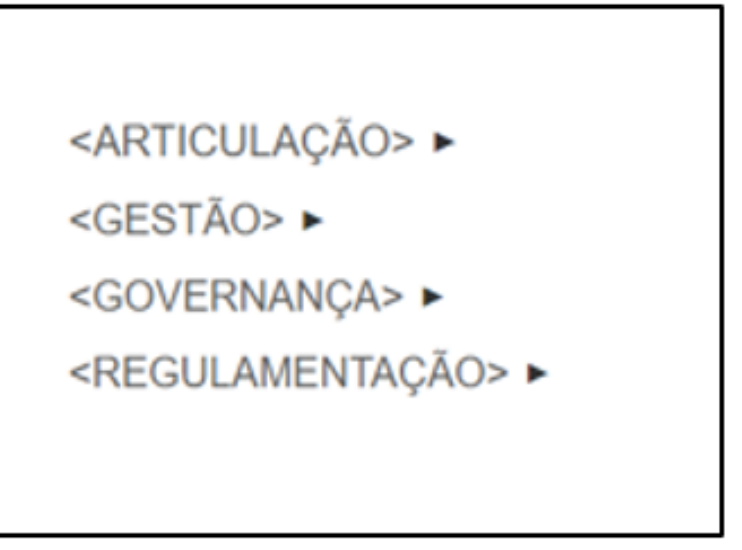

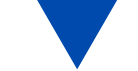

## 2.1 LOGIN

Para acessar a área de Editor e Administrador é necessário efetuar o login na aba "*Minha conta*" (Figura 1). O login é realizado por meio do e-mail e da senha cadastrada pelo usuário Administrador.

#### Figura 1: Acesso à área de login.

| Tematres Anvisa                     |                         |        |                   |       |
|-------------------------------------|-------------------------|--------|-------------------|-------|
| Início Minha conta                  |                         | Buscar | Pesquisa avançada | Sobre |
|                                     | A B C D E F G H M R S V |        |                   |       |
| <articulação> ►</articulação>       |                         |        |                   |       |
| <gestão> ►</gestão>                 |                         |        |                   |       |
| <governança> ►</governança>         |                         |        |                   |       |
| <regulamentação> ►</regulamentação> |                         |        |                   |       |

Fonte: Dos autores (2021).

Realizado o login, as abas "*Menu*" e "*Adicionar termo*" se tornarão visíveis permitindo ao Editor gerenciar o vocabulário, como apresenta a (Figura 2).

#### Figura 2: Abas disponíveis.

| Início Menu - Adicionar termo                                                                                                 |                       | Buscar | Pesquisa avançada | Sobre |
|----------------------------------------------------------------------------------------------------|-----------------------|--------|-------------------|-------|
|                                                                                                    | A B C D E F G H M R S | v      |                   |       |
| <articulação> ►<br/><gestão> ►<br/><governança> ►<br/><regulamentação> ►</regulamentação></governança></gestão></articulação> |                       |        |                   |       |

## 2.2 NAVEGANDO NA PÁGINA INICIAL

Os termos que aparecem na página inicial são denominados meta-termos (Figura 3). Os meta-termos não devem ser utilizados na indexação, pois eles são agregadores de assuntos e empregados para definir as áreas temáticas e as categorias do Tesauro. Como já apresentado em seção anterior, os meta-termos do Tesauros da ANVISA são:

#### Figura 3: Página inicial.

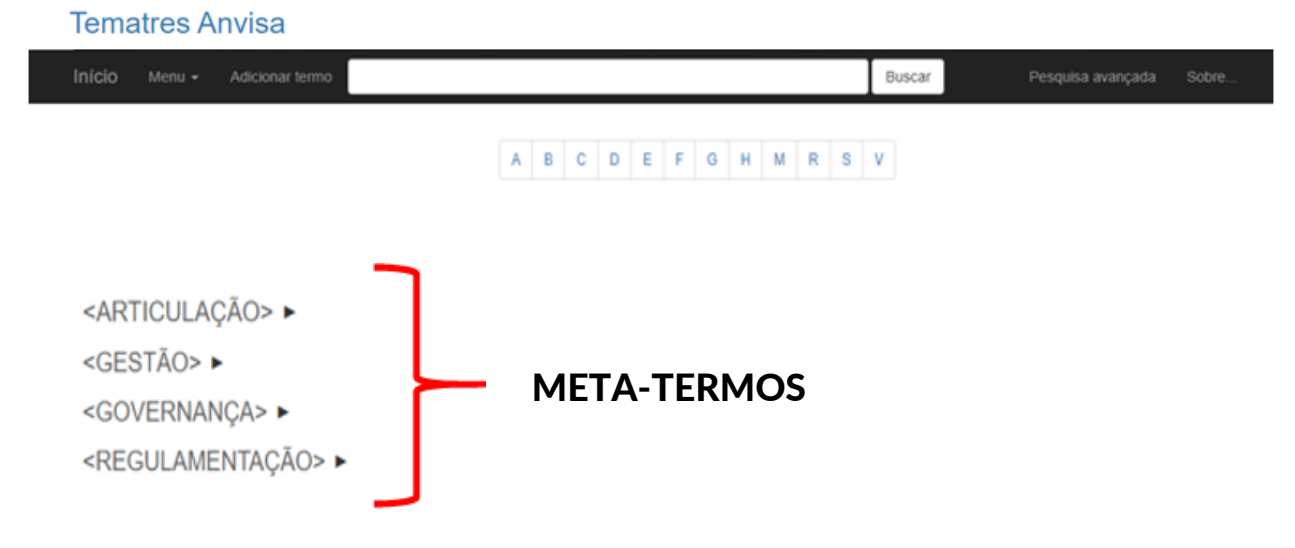

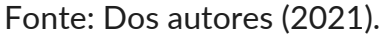

A apresentação do Tesauro no TemaTres tem ordenação sistemática, de forma hierárquica e alfabética. Cada meta-termo possui descritores subordinados. Ao clicar na seta preta ao lado do meta-termo, os descritores ficarão visíveis, em ordem alfabética. Os descritores que apresentaram uma seta são aqueles que possuem termos subordinados (Figura 4).

#### Figura 4: Descritores subordinados.

<ARTICULAÇÃO> ► <GESTÃO> ► <GOVERNANÇA> ► <REGULAMENTAÇÃO> ▼ GESTÃO DA REGULAMENTAÇÃO ► HABILITAÇÃO, CREDENCIAMENTO E CERTIFICAÇÃO ► MONITORAMENTO, FISCALIZAÇÃO E CONTROLE ► REGULARIZAÇÃO DE PRODUTOS ►

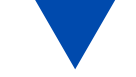

O alfabeto localizado acima e abaixo dos meta-termos permite a navegação no Tesauro em ordem alfabética. Ao selecionar uma letra, todos os termos iniciados por ela serão mostrados, sejam eles descritores, meta-termos ou termos não autorizados (Figura 5).

#### Figura 5: Descritores iniciados com a letra "a".

### Tematres Anvisa

| Início Minha conta                                                                                                    |                            | Buscar | Pesquisa avançada | Sobre |
|----------------------------------------------------------------------------------------------------|----------------------------|--------|-------------------|-------|
|                                                                                                    | A B C D E F G H M R S V    |        |                   |       |
| Início $\rightarrow A$ : 77 termos                                                                                                    |                            |        |                   |       |
| <ol> <li>ABONO DE PERMANÊNCIA</li> <li>AÇÃO CORRETIVA</li> <li>AÇÃO PREVENTIVA</li> <li>AÇESSÓRIO</li> <li>ACONDICIONAMENTO DE RESÍDUOS</li> <li>ADEQUAÇÃO DO RECURSO</li> <li>ADICIONAL</li> <li>ADICIONAL DE INSALUBRIDADE</li> <li>ADICIONAL DE PERICULOSIDADE</li> <li>ADICIONAL POR TEMPO DE SERVIÇO</li> <li>ADITAMENTO</li> <li>ADITAMENTO AO RECURSO</li> <li>ADITIVO</li> <li>ADITIVO ALIMENTAR</li> <li>ADITIVO INCIDENTAL (ALIMENTO)</li> <li>ADITIVO INTENCIONAL (ALIMENTO)</li> </ol> |                            |        |                   |       |
|                                                                                                    | Fonte: Dos autores (2021). |        |                   |       |

## **2.3 REALIZANDO BUSCAS**

A navegação também pode ser realizada mediante pesquisa. Ao digitar um termo, abaixo da caixa de pesquisa aparecerão como sugestões todos os termos que possuem aquela palavra, como apresentado na Figura 6.

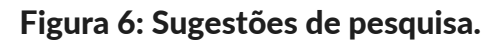

### **Tematres Anvisa**

| Início Minha conta                  | ANÁLISE                       | Buscar | Pesquisa avançada | Sobre |
|-------------------------------------|-------------------------------|--------|-------------------|-------|
|                                     | ANÁLISE DE MÉRITO             |        |                   |       |
|                                     | ANÁLISE DE RECURSOS           |        |                   |       |
|                                     | ANÁLISE DE TENDÊNCIA          |        |                   |       |
|                                     | ANÁLISE EM PRIMEIRA INSTÂNCIA |        |                   |       |
|                                     | ANÁLISE EM SEGUNDA INSTÂNCIA  |        |                   |       |
| Início $\rightarrow$ A: 77 termos   | ANÁLISE EM ÚLTIMA INSTÂNCIA   |        |                   |       |
|                                     |                               |        |                   |       |
| 1. ABONO DE PERMAN                  | IÊNCIA                        |        |                   |       |
| 2. AÇÃO CORRETIVA                   |                               |        |                   |       |
| <ol> <li>AÇÃO PREVENTIVA</li> </ol> |                               |        |                   |       |
| 4. ACESSÓRIO                        |                               |        |                   |       |
| 5. ACONDICIONAMEN                   | TO DE RESÍDUOS                |        |                   |       |
| 6. ADEQUAÇÃO DO RE                  | ECURSO                        |        |                   |       |
| 7. ADICIONAL                        |                               |        |                   |       |
| 8. ADICIONAL DE INSA                | LUBRIDADE                     |        |                   |       |
| 9. ADICIONAL DE PERI                | CULOSIDADE                    |        |                   |       |
| 10. ADICIONAL OCUPAC                | CIONAL                        |        |                   |       |
| 11. ADICIONAL POR TEI               | MPO DE SERVIÇO                |        |                   |       |
| 12. ADITAMENTO                      |                               |        |                   |       |
| 13. ADITAMENTO AO RE                | CURSO                         |        |                   |       |
| 14. ADITIVO                         |                               |        |                   |       |
| 15. ADITIVO ALIMENTAR               | 2                             |        |                   |       |
| 16. ADITIVO DO TABACO               | D                             |        |                   |       |
| 17. ADITIVO INCIDENTA               | L (ALIMENTO)                  |        |                   |       |
| 18. ADITIVO INTENCION               | IAL (ALIMENTO)                |        |                   |       |

Fonte: Dos autores (2021).

A busca também pode ser realizada por meio da aba "Pesquisa avançada" (Figura 7). A página inicial da pesquisa avançada apresenta a opção de filtrar a busca somente por termo, meta-termo, termo não preferido ou nota.

### Figura 7: Busca avançada.

| Tematres Anvisa                                                     |                         |        | $\frown$          |       |
|---------------------------------------------------------------------|-------------------------|--------|-------------------|-------|
| Início Minha conta                                                  |                         | Buscar | Pesquisa avançada | Sobre |
|                                                                     | A B C D E F G H M R S V | /      |                   |       |
| <articulação> ►<br/><gestão> ►</gestão></articulação>               |                         |        |                   |       |
| <governança> ►<br/><regulamentação> ►</regulamentação></governança> |                         |        |                   |       |

## **3 INSERÇÃO Dos termos**

Esta seção apresenta o processo de inclusão de termos no TemaTres. A criação de termos para um Tesauro está apoiada em um planejamento prévio, com a delimitação da área a que se destina, do público-alvo e por exercício prévio de classificação (CAMPOS; GOMES; MOTTA, 2004). Desse modo, orienta-se que a seleção de vocabulário do Tesauro esteja amparada em fontes de informação que representem os conceitos compreendidos pelo domínio, tais como: a partir do escopo de uma biblioteca, da literatura de divulgação científica, Legislação ou a partir de outros Sistemas de Organização do Conhecimento (SOC), tais como glossários, dicionários, tesauros, entre outros.

A adição de termos por meio do TemaTres está definida em classes de maior abrangência (meta-termos) para serem incluídos os termos genéricos, específicos, não preferidos, bem como para estabelecer as relações entre eles.

Outra possibilidade é a inserção de termos candidatos ao processo de inclusão no TemaTres e, quando necessário, notas explicativas. Todos os termos adicionados no Tesauro TemaTres podem ser editados no futuro e reorganizados de acordo com a necessidade da equipe. Além disso, o software TemaTres dispõe da funcionalidade de gerar relatórios, o que contribui para a auditoria dos termos e a acuidade do Tesauro.

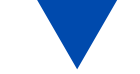

Assim sendo, a consistência do Tesauro é avaliada por meio da normalização dos termos para representação de conceitos, de maneira que eles devem ganhar padrão e significado único.

## **3.1 PADRONIZAÇÃO DOS TERMOS**

No momento da construção do Tesauro da ANVISA, alguns critérios de padronização foram adotados. Todos os critérios foram escolhidos de acordo com as diretrizes da norma ISO 25964-1 (2011), que trata do desenvolvimento de Tesauro para Recuperação da Informação.

Durante o processo de atualização do Tesauro, a ser realizado de forma periódica pelos colaboradores da Biblioteca, é importante que tais critérios sejam seguidos, a fim de se manter a padronização, característica essencial de um Tesauro. Os critérios a serem seguidos são:

1) Os **descritores** devem ser inseridos com todos os caracteres em letras maiúsculas. Ex.: REDE DE LABORATÓRIOS DIREITO ADMINISTRATIVO GESTÃO DE PESSOAS

2) Os **termos não autorizados** deverão ser inseridos com os caracteres em caixa baixa, com o objetivo de diferenciá-los dos termos autorizados.

Ex.:

Dieta saudável USE ALIMENTAÇÃO SAUDÁVEL Medida corretiva USE AÇÃO CORRETIVA

3) Como princípio geral, as **siglas** não devem ser utilizadas como descritores. Os termos devem ser inseridos por extenso, seguidos por sua sigla entre parênteses. Deve-se inserir, também, as remissivas para o uso da sigla.

Ex.:

SISTEMA NACIONAL DE VIGILÂNCIA SANITÁRIA (SNVS) AGÊNCIA NACIONAL DE VIGILÂNCIA SANITÁRIA (ANVISA)

4) Os termos estão escritos na forma **singular**, com exceção dos casos em que a forma usada é somente no plural.

Ex.:

ARTICULAÇÃO GOVERNAMENTAL e não ARTICULAÇÕES GOVERNAMENTAIS RELAÇÕES INTERNACIONAIS e não RELAÇÃO INTERNACIONAL

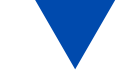

5) Quando necessário, devem ser inseridos qualificadores entre parêntesis. Eles também são usados para determinar a localização geográfica. Ex.:

ADJUDICAÇÃO (LICITAÇÃO) ADVERTÊNCIA (LICITAÇÃO) RIO DE JANEIRO (ESTADO)

Além dos critérios a serem seguidos no processo de atualização e inserção de novos termos no Tesauro, é necessário fazer os relacionamentos dentro do TemaTres. Diante disso, no próximo capítulo serão apresentados tutoriais sobre como realizar a gestão do Sistema de Tesauros da ANVISA, utilizando o TemaTres.

## **3.2 ADICIONANDO TERMOS**

Para começar a inserir termos no TemaTres, clique no botão "Adicionar termo". O TemaTres permite adicionar vários termos de uma só vez. Para isso, digite os termos escolhidos em cada linha (Figura 8). Nesse momento, os termos devem ser inseridos em caixa alta.

| Tematres Anvisa                                                                                                    |        |                   |       |
|----------------------------------------------------------------------------------------------------|--------|-------------------|-------|
| Início Menu - Adicionar termo                                                                                                    | Buscar | Pesquisa avançada | Sobre |
| Voltar                                                                                                    |        |                   |       |
| Editor de termo                                                                                                    |        |                   |       |
| Novo termo subordinado                                                                                                    |        |                   |       |
| Termo Get for recommendations                                                                                                    |        |                   |       |
| TERMO 1<br>TERMO 2                                                                                                    |        |                   |       |
| Para adicionar vários termos de uma vez encarna uma palavra por linha.                                                                                   |        |                   |       |
| Enviar Cancelar                                                                                                    |        |                   |       |
| Termo candidato                                                                                                    |        |                   |       |
| Meta-termo                                                                                                    |        |                   |       |
| Um meta-termo é um termo que NÃO deve ser utilizado para indexação. É um termo que descreve outros termos.<br>Ex: Termos guia, Facetas, Categorias, etc. |        |                   |       |
|                                                                                                    |        |                   |       |

#### Figura 8: Adicionando termos.

#### Fonte: Dos autores (2021).

## **3.2.1 ADICIONANDO META-TERMOS**

Caso sejam necessários novos meta-termos no Tesauro da ANVISA, essa adição pode ser feita a qualquer momento. Para que o(s) termo(s) adicionados se tornem meta-termos, basta que essa opção seja marcada (Figura 9). Cabe ressaltar novamente que os meta-

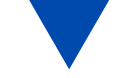

termos não devem ser utilizados na indexação, pois eles são empregados para definir as áreas temáticas e categorias do Tesauro.

| Tematres Anvisa                                                                                                    |        |                   |       |
|----------------------------------------------------------------------------------------------------|--------|-------------------|-------|
| Início Menu - Adicionar termo                                                                                                    | Buscar | Pesquisa avançada | Sobre |
| Voltar                                                                                                    |        |                   |       |
| Editor de termo                                                                                                    |        |                   |       |
| Novo termo subordinado                                                                                                    |        |                   |       |
| Termo Get for recommendations                                                                                                    |        |                   |       |
| META-TERMO                                                                                                    |        |                   |       |
| Para adicionar vários termos de uma vez encarna uma palavra por linha.                                                                                   | R      |                   |       |
| Enviar Cancelar                                                                                                    |        |                   |       |
| ☑ Meta-termo                                                                                                    |        |                   |       |
| Um meta-termo é um termo que NÃO deve ser utilizado para indexação. É um termo que descreve outros termos.<br>Ex: Termos guia, Facetas, Categorias, etc. |        |                   |       |

#### Fonte: Dos autores (2021).

Para editar um meta-termo, clique no meta-termo, e aparecerão os botões de "*Opções*" e de "*Adicionar*". Ao clicar "*Opções*", serão mostradas quatro possibilidades de ajuste de termo: "*Editar termo*", "*Subordinar a um termo*", "*Não é um meta-termo*" e "*Excluir termo*". Clique em "*Não é um meta-termo*", caso necessário, para alterar o meta-termo para um termo comum (Figura 10).

#### Figura 10: Alterar um meta-termo para termo comum.

| Tematres Anvisa                                                                                                    |        |                   |       |
|----------------------------------------------------------------------------------------------------|--------|-------------------|-------|
| Início Menu - Adicionar termo                                                                                                    | Buscar | Pesquisa avançada | Sobre |
| <articulação></articulação>                                                                                                    |        |                   |       |
| É um meta-termo.                                                                                                    |        |                   |       |
| Início → ARTICULAÇÃO                                                                                                    |        |                   |       |
| Termo Opcões - Adicionar - Metadatos                                                                                                    |        |                   |       |
| Editar termo<br>Términos<br>× IE1<br>× IE1<br>REDE DE LABORATÓRIOS<br>× IE1<br>RELAÇÕES INTERNACIONAIS<br>× IE1<br>SISTEMA NACIONAL DE VIGILÂNCIA SANITÁRIA |        |                   |       |

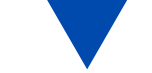

## **3.2.2 ADICIONANDO TERMOS CANDIDATOS**

Inicialmente, ao inserir um termo no TemaTres, há três status possíveis: "Termo sem status", "Termo candidato" e "Termo não autorizado".

O "Termo sem status" é aquele em que foi adicionado no TemaTres, mas que por vezes não está subordinado ou relacionado a nenhum termo, o que não pode acontecer.

Por sua vez, o "Termo candidato" é um recurso utilizado para os casos em que o catalogador não tenha a certeza objetiva se o termo é adequado ao Tesauro. Assim, o termo candidato pode ser validado ou não pela equipe, e, quando validado, passa a ser autorizado a compor o Tesauro. Caso não seja validado pela equipe, ele pode ser mudado para "Termo não autorizado", ou ser excluído do Tesauro.

#### Para

Tematres Anvisa

adicionar um termo candidato, clique em "Adicionar termo", e aparecerá uma caixa. Insira-o, clique na caixa de seleção "Termo candidato" e aperte em "Enviar" (Figura 11).

Figura 11: Adicionando um termo candidato 1.

| Inicio Menu - Adicionar termo                                                                                                    | Buscar | Pesquisa avançada |
|----------------------------------------------------------------------------------------------------|--------|-------------------|
| Voltar                                                                                                    |        |                   |
| Editor de termo                                                                                                    |        |                   |
| Novo termo subordinado                                                                                                    |        |                   |
| Termo Get for recommendations                                                                                                    |        |                   |
| TERMO CANDIDATO                                                                                                    |        |                   |
| Para adicionar vários termos de uma vez encarna uma palavra por linha.                                                                                   |        |                   |
| Enviar Cancelar                                                                                                    |        |                   |
| Meta-termo                                                                                                    |        |                   |
| Um meta-termo é um termo que NÃO deve ser utilizado para indexação. É um termo que descreve outros termos.<br>Ex: Termos guia, Facetas, Categorias, etc. |        |                   |
|                                                                                                    |        |                   |

#### Fonte: Dos autores (2021).

Para alterar o status de um termo candidato ou de qualquer outro, clique em "Opções" > "Alterar status do termo" (Figura 12). Ao clicar em "Aceitar termo", ele deixa de ser candidato e passa a ser um termo autorizado do vocabulário. Ao clicar em "Não aceitar termo", ele deixará de ser um termo candidato e não será aceito. Caso a opção seja "Aceitar termo", ele possuirá status de termo candidato, com a cor azul, e estará oculto para o usuário comum. Somente usuários Editores e Administradores poderão acessá-lo.

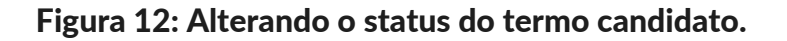

#### **Tematres Anvisa**

| Início Menu <del>-</del> A                                                    | dicionar termo                                          | Buscar | Pesquisa avançada | Sobre |
|-------------------------------------------------------------------------------|---------------------------------------------------------|--------|-------------------|-------|
|                                                                               |                                                         |        |                   |       |
| TERMO C                                                                       | ANDIDATO                                                |        |                   |       |
| Início / ACESSO AB                                                            | ERTO                                                    |        |                   |       |
| Termo Opcões -                                                                | Adicionar - Metadatos                                   |        |                   |       |
| Editar te<br>Editor <del>de</del><br>Alterar si<br>e <del>din ma</del><br>Exc | Aceitar termo<br>Não aceitar termo<br>Não aceitar termo |        |                   |       |

Fonte: Dos autores (2021).

Caso o termo candidato não seja autorizado, ele aparecerá na cor vermelha, e também não estará visível para o usuário comum. Ele poderá voltar a possuir status de termo candidato se a equipe assim julgar em algum momento. Para alterar, clique em "*Opções*" > "*Alterar status do termo*" > "*Passar a termo candidato*" (Figura 13). O termo voltará, então, a ser candidato, podendo ser reavaliado.

#### Figura 13: Transformando um não autorizado em candidato.

| Tematres Anvisa                                                                                |        |                   |       |
|------------------------------------------------------------------------------------------------|--------|-------------------|-------|
| Início Menu - Adicionar termo                                                                  | Buscar | Pesquisa avançada | Sobre |
|                                                                                                |        |                   |       |
| TERMO CANDIDATO                                                                                |        |                   |       |
| Início / TERMO CANDIDATO                                                                       |        |                   |       |
| Termo Opcões - Adicionar - Metadatos                                                           |        |                   |       |
| Editar termo<br>Editor de notas<br>Alterar status do termo<br>e om meta termo<br>Excluir termo |        |                   |       |

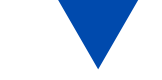

Para ter um controle dos termos que foram adicionados no TemaTres quanto a sua posição: "*Termos Livres*" (termos que foram depositados sem subordinação); "*Termos repetidos*" (termos que se repetem dentro do TemaTres, o que não é orientado); "*Termos sem relações*" (termos que não possuem relações/associações semânticas com outro termo); "*Termos não aceitos*" (termos não aceitos pela equipe para compor a indexação); e "*Termos candidatos*"(termos que precisam da validação da equipe para compor o tesauro). Acesse "*Menu*" > "*Exibir*". Será aberta uma aba. Nela, selecione o tipo de posição que deseja ver (Figura 14). Tal operação só é visível para o usuário Administrador e o usuário Editor.

#### Figura 14: Transformando um não autorizado em candidato.

#### **Tematres Anvisa**

| Inío      | io       | Menu 👻 | Adicionar termo                                        | Buscar | Pesquisa avançada |  |
|-----------|----------|--------|--------------------------------------------------------|--------|-------------------|--|
| Adm       | inistraç | ão 🕨   |                                                        |        |                   |  |
| Exib      | ir 🔹     | ) +    | Termos livres                                          |        |                   |  |
| Editor mu |          | ingüe  | Termos repetidos                                       |        |                   |  |
| Rela      | tórios   |        | Termos sem relações                                    |        |                   |  |
| Minh      | a conta  |        | Termos não aceitos                                     |        |                   |  |
| Sair      | Sair     |        | Termos candidatos                                      |        |                   |  |
|           | Territo  | Opçu   | es • Aurumar • Relações entre vocabulários • Metadados |        |                   |  |

Fonte: Dos autores (2021).

Caso contenha no TemaTres situações relacionadas a qualquer um desses itens da Figura 14, quando clicar, será gerada uma lista em outra página com os termos relativos à sua posição no Tematres, bem como a opção de apagar. Não havendo casos, retorna-se ao zero.

Cuidado, pois uma vez excluído o termo não é possível reverter. Por exemplo, para os *"Termos livres"*, por um descuido pode ocorrer que ele não esteja subordinado a um termo, mas ele pode manter relações com outros. Uma vez apagado o termo livre, os termos relacionados não serão apagados, mas perderão o seu relacionamento. Portanto, sugere-se refletir antes sobre a sua posição dentro do TemaTres.

### **3.3 RELACIONANDO OS TERMOS ENTRE SI**

O relacionamento entre termos pode ser estabelecido de diferentes formas. É possível relacionar um termo com outro já existente no vocabulário, como também é possível

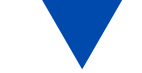

adicionar o novo termo já o relacionando com outro. Cada termo pode ter todos os tipos de relacionamentos, bem como mais de um relacionamento de cada tipo. Para relacionar dois termos já existentes, acesse um dos termos e clique em "Adicionar". É possível adicionar três relacionamentos diferentes:

**Termo não preferido**: utilizado para adicionar termos não autorizados no vocabulário por meio da relação USE/USADO PARA;

**Termo subordinado**: utilizado para adicionar um termo que seja subordinado hierarquicamente;

**Termo relacionado**: utilizado para adicionar um termo que seja relacionado ao outro, mas não de forma hierárquica.

## **3.3.1 RELACIONANDO TERMO NÃO PREFERIDO**

A relação USE/USADO PARA é realizada sempre a partir do termo preferido. Para isso, clique em "Adicionar" > "Termo não preferido" (Figura 15).

#### Figura 15: Adicionando um termo não preferido 1.

| 10 | emati      | res An                | visa                                                                                                  |                                                               |  |  |  |  |        |  |
|----|------------|-----------------------|----------------------------------------------------------------------------------------------------|---------------------------------------------------------------|--|--|--|--|--------|--|
| In | ÍCÍO Me    | enu <del>-</del> Adic | ionar termo                                                                                           |                                                               |  |  |  |  | Buscar |  |
|    | TES        | TE 1                  |                                                                                                    |                                                               |  |  |  |  |        |  |
|    | Início / T | ESTE 1                |                                                                                                    |                                                               |  |  |  |  |        |  |
|    | Termo      | Opcões 🗸              | Adicionar -                                                                                           | Metadatos                                                     |  |  |  |  |        |  |
|    | TESTE      | 1                     | Nota<br>Termo não pr<br>Sermo suboro<br>Termo relacio<br>Get for recom<br>Recurso web<br>Relações ent | eferido<br>linadi<br>nado<br>nmendations<br>re vocabulários • |  |  |  |  |        |  |

Fonte: Dos autores (2021).

Para adicionar o Termo não preferido, digite-o na caixa de texto que aparecerá. É possível adicionar vários termos não preferidos de uma vez. No Tesauro da ANVISA, os termos não autorizados são escritos sempre em **caixa baixa**.

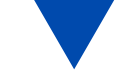

É importante ressaltar que o TemaTres permite que o Editor especifique o tipo de relação que aqueles dois termos possuem (Figura 16).

#### Figura 16: Adicionando um termo não preferido 2.

| Tematres Anvisa                                                                                  |           |                         |
|--------------------------------------------------------------------------------------------------|-----------|-------------------------|
| Início Menu - Adicionar termo                                                                    | Buscar    | Pesquisa avançada Sobre |
| Voltar                                                                                           |           |                         |
| Editor de termo                                                                                  |           |                         |
| Novo termo não preferido para APÓCRIFO                                                           |           |                         |
| Termo Associar a um termo existente não preferido Buscar recomendações                           |           |                         |
| Não autêntico                                                                                    |           |                         |
| Para adicionar vários termos de uma vez, favor informar <b>uma palavra por linha</b> .           | <i>li</i> |                         |
| Tipo de relação(opcional)                                                                        |           |                         |
| Selecionar                                                                                       | ~         |                         |
| Selecionar<br>Spelling variant<br>MisSpelling<br>Abbreviation<br>Full form of the term<br>Hidden |           |                         |

Fonte: Dos autores (2021).

Existem cinco relações específicas entre termo preferido e termo não preferido. São elas:

1) **Variação ortográfica**: o termo preferido deve ser sempre grafado da forma amplamente conhecida, preferencialmente de acordo com o dicionário. Porém, se outras grafias também existirem e forem conhecidas, podem ser adicionadas. Isso pode ocorrer, por exemplo, entre palavras do português do Brasil e do português de Portugal que possuam alguma diferença ortográfica. Identificada como UPSP no TemaTres, essa relação não é visível ao usuário comum, mas somente ao usuário Administrador ou Editor, quando conectado com sua conta.

2) **Erro de soletração**: palavras com erros de grafia não podem ser termos preferidos. Porém, quando a forma incorreta for amplamente conhecida, ela pode ser adicionada como "*termo não preferido*" na relação. Identificada como UPMS, também não é visível ao usuário comum.

3) **Abreviação**: quando o termo preferido for escrito por extenso e possuir uma sigla, ela deve ser adicionada como *"termo não preferido"*. Identificada por UPAB, a relação torna-se visível a qualquer usuário.

4) **Forma completa do termo**: quando o termo preferido for a sigla (nos casos em que a sigla é conhecida e sua versão por extenso, não), a forma extensa pode ser inserida nessa relação como "*Termo não preferido*". Identificada como UPFT, também é visível a

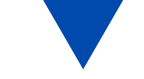

todos os usuários.

5) **Oculta**: permite que seja adicionado um termo não preferido que não se enquadra em nenhuma das outras opções, mas que não deve ser visível a todos os usuários. É identificada por UPH e visualizável apenas por editores e administradores.

Essa escolha é opcional e, portanto, pode não ser marcada. Dentro do escopo do Tesauro da ANVISA, optou-se por não especificar a relação entre termo preferido e termo não preferido. A relação USE/USADO PARA, será identificada por UP, sendo visível a qualquer usuário sem que nenhuma opção esteja marcada (Figura 17).

#### Figura 17: Adicionando um termo não preferido 3.

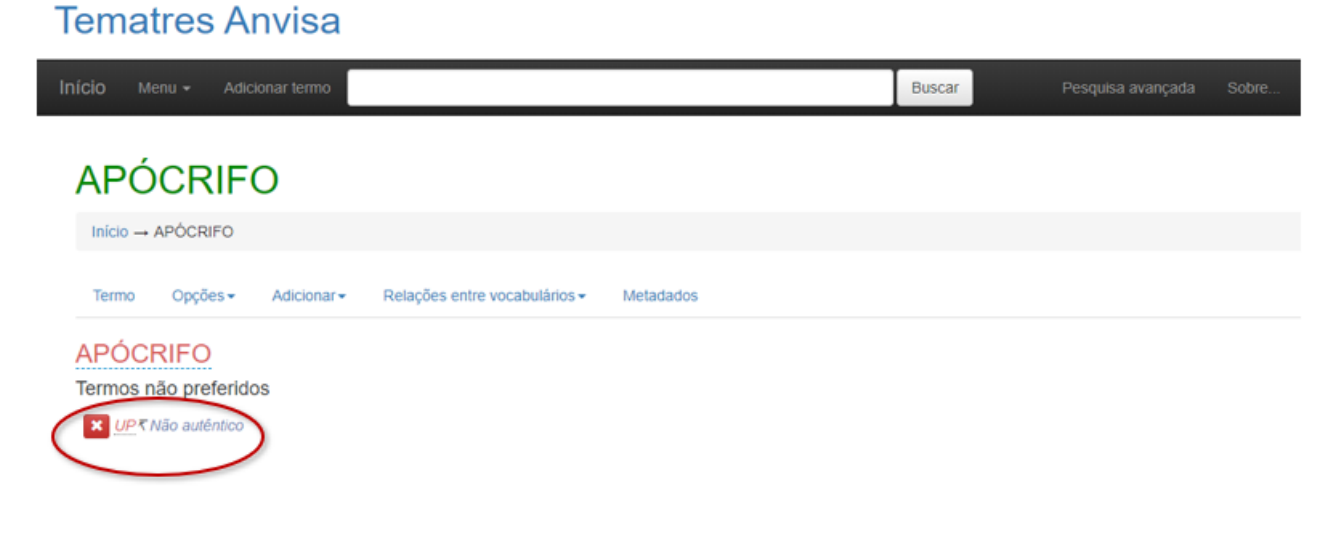

Fonte: Dos autores (2021).

### **3.3.2 RELACIONANDO TERMO SUBORDINADO**

Para subordinar um termo ao outro, clique em "*Adicionar*" > "*Termo subordinado*" (Figura 18). Se o termo a ser subordinado ainda não estiver no vocabulário, ele deve ser adicionado na caixa de texto. Também podem ser adicionados vários termos ao mesmo tempo, assim como no caso do termo não preferido.

#### Figura 18: Subordinando um termo.

| Tematres Anvisa           |                                                                                                    |  |        |  |  |  |  |  |
|---------------------------|----------------------------------------------------------------------------------------------------|--|--------|--|--|--|--|--|
| Início Menu - Adic        | ionar termo                                                                                                    |  | Buscar |  |  |  |  |  |
| TESTE 1                   |                                                                                                    |  |        |  |  |  |  |  |
| Início / TESTE 1          |                                                                                                    |  |        |  |  |  |  |  |
| Termo Opcões <del>-</del> | Adicionar - Metadatos                                                                                                    |  |        |  |  |  |  |  |
| <u>TESTE 1</u>            | Nota<br>Termo não pressido<br>Termo subordinado<br>Termo relacionado<br>Get for recommendations<br>Recurso web<br>Relações entre vocabulários • |  |        |  |  |  |  |  |

Fonte: Dos autores (2021).

O TemaTres permite especificar o tipo de relação que os termos subordinados possuem, sendo essa especificação opcional. No Tesauro da ANVISA optou-se por não especificar tais relações e, portanto, essa opção **não** deve ser marcada.

Caso o termo a ser subordinado já tenha sido inserido, a subordinação pode ser feita de duas maneiras: a partir de um termo geral existente e realizando uma busca. Em ambas, a relação feita é automaticamente.

**1)** A partir do Termo Geral: para subordinar um termo já existente a outro, clique em "Adicionar" > "Termo subordinado" > "Selecione Termo Existente" (Figura 19). Ao clicar em "Selecione termo existente", o sistema oferece três opções para a subordinação por meio da função "buscar", "lista de termos livres" e "termos de topo".

| Figura | 19: | Subc | ordina | ição | de | termos | 1. |
|--------|-----|------|--------|------|----|--------|----|
|--------|-----|------|--------|------|----|--------|----|

| Tematres Anvisa                                                        |        |  |  |  |  |  |  |  |  |
|------------------------------------------------------------------------|--------|--|--|--|--|--|--|--|--|
| Início Menu - Adicionar termo                                          | Buscar |  |  |  |  |  |  |  |  |
| Voltar                                                                 |        |  |  |  |  |  |  |  |  |
| Editor de termo                                                        |        |  |  |  |  |  |  |  |  |
| Novo termo subordinado a TESTE 1                                       |        |  |  |  |  |  |  |  |  |
| Termo Selecione termo existente C et for recommendations               |        |  |  |  |  |  |  |  |  |
| Selectime termo existente                                              |        |  |  |  |  |  |  |  |  |
| Para adicionar vários termos de uma vez encarna uma palavra por linha. | B      |  |  |  |  |  |  |  |  |
| Tipo de relação(opcional)                                              |        |  |  |  |  |  |  |  |  |
| Selecionar                                                             | ~      |  |  |  |  |  |  |  |  |
| Enviar Cancelar                                                        |        |  |  |  |  |  |  |  |  |

Fonte: Dos autores (2021).

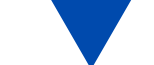

- Buscar: realiza busca por todo o vocabulário. Para utilizar essa opção, digite a expressão de busca > clique em "Buscar". Uma lista com os termos que possuem aquela expressão será apresentada. Então, selecione a opção desejada e clique em "Adicionar".
- Lista de termos livres: essa opção apresenta os termos livres, ou seja, aqueles termos que não possuem nenhum relacionamento. Para buscar nesta lista, clique em "Lista de termos livres" > selecione o termo desejado > clique em "Adicionar". A subordinação será concluída.
- **Termos de topo**: para essa opção, o sistema apresentará uma lista com todos os metatermos do vocabulário. Para selecionar um dos meta-termos, clique em *"Termos de topo"*. Selecione o desejado e clique em *"Adicionar"*. A subordinação será concluída.
- 2) A partir do Termo Específico: para subordinar um Termo Específico a um Termo Geral, acesse a página do Termo Específico desejado > Opções > Subordinar a um termo (Figura 20). A partir disso, o sistema oferecerá as mesmas funções anteriores: buscar um termo, visualizar a lista de termos livres e lista de meta-termos.

#### Figura 20: Subordinação de termos 1.

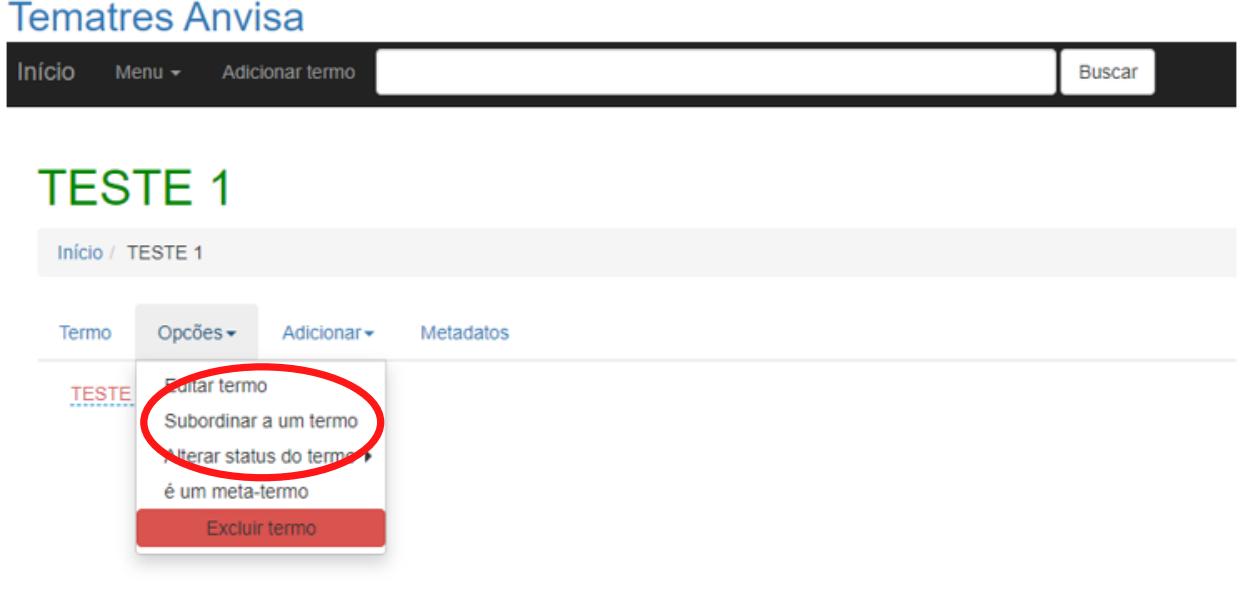

#### Fonte: Dos autores (2021).

### **3.3.3 ADICIONANDO TERMO RELACIONADO**

Os termos em tela são as relações associativas do primeiro termo. Essas relações são estabelecidas quando dois termos não estão relacionados hierarquicamente, mas estão associados de forma semântica ou conceitual, a ponto de ser necessário que tal relação fique clara no Tesauro. Para adicionar um termo relativo a outro, clique em "Adicionar" >

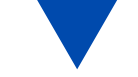

"Termo relacionado" (Figura 21).

Figura 21: Adicionando termo relacionado.

| Т   | emat       | tres A              | nvisa                                                                                                |                                                                 |  |  |        |
|-----|------------|---------------------|----------------------------------------------------------------------------------------------------|-----------------------------------------------------------------|--|--|--------|
| Iní | CIO Me     | enu 👻 🗛             | licionar termo                                                                                       |                                                                 |  |  | Buscar |
|     | TES        | TE 1                |                                                                                                    |                                                                 |  |  |        |
|     | Início / T | ESTE 1              |                                                                                                    |                                                                 |  |  |        |
|     | Termo      | Opcões <del>-</del> | Adicionar-                                                                                           | Metadatos                                                       |  |  |        |
|     | TESTE      | 1                   | Nota<br>Termo não pr<br>Termo subor<br>Termo relacio<br>Get for recon<br>Recurso web<br>Relações ent | referido<br>Isado<br>onado<br>assendations<br>re vocabulários I |  |  |        |

Fonte: Dos autores (2021).

É possível adicionar um novo termo ao vocabulário ou relacionar com algum termo já existente, conforme explicado nos itens anteriores.

## **3.4 ADICIONANDO NOTAS**

As notas são informações adicionais sobre determinado termo, visíveis ao usuário comum, e que podem auxiliar no entendimento do uso e do significado daquele termo. O TemaTres permite a inclusão de diversos tipos de notas, de modo que ele traz seis tipos diferentes como padrão, mas outras podem ser adicionadas de acordo com a necessidade do Tesauro. São elas:

 Nota de escopo: utilizada para explicar o escopo abarcado pelo termo. Deve ser empregada quando os relacionamentos não forem suficientes para elucidar o escopo daquele item. Deve ser utilizada, também, para apresentar instruções de como aquele termo deve ou não ser utilizado na indexação.

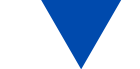

- Nota do catalogador: é utilizada para expor o motivo da escolha de determinado termo;
- Nota histórica: quando um vocabulário é atualizado, alguns termos podem tornar-se obsoletos e sofrerem alterações. Assim sendo, é necessário registrar a forma antiga do termo e quando ela foi alterada.
- Nota bibliográfica: deve ser utilizada para fornecer informações a respeito das fontes de referência utilizadas na escolha do termo.
- Nota privada: é a única nota disponível no TemaTres que não é visível ao usuário comum. Deve ser utilizada caso seja necessária alguma explicação aos editores e administradores a respeito do termo.
- Nota de definição: utilizada quando é necessária a explicação a respeito do significado do termo. Deve apresentar a referência bibliográfica utilizada na definição.

No escopo do Tesauros da ANVISA, o tipo de nota mais utilizado é **Nota de definição**. Para adicionar uma nota em algum termo, clique em "*Adicionar*" > "*Nota*" (Figura 22).

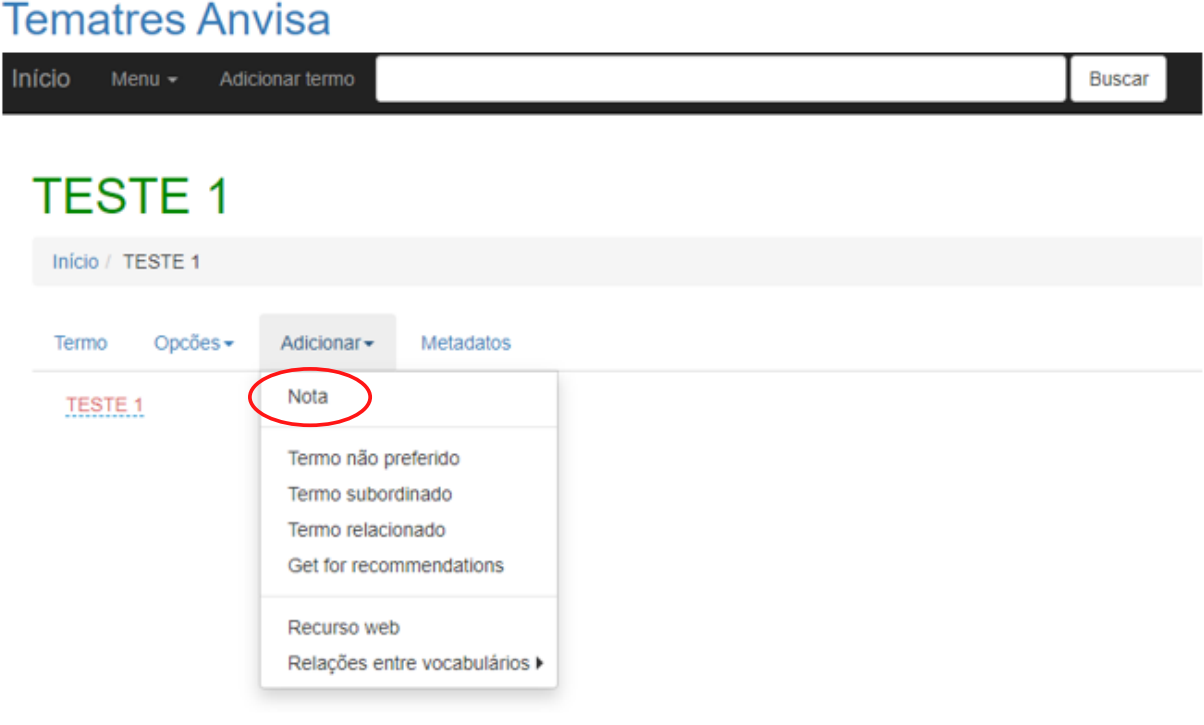

#### Figura 22: Notas.

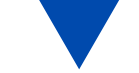

Para adicionar uma nota, é necessário selecionar o tipo desejado e o idioma. O editor permite que sejam feitas customizações no texto, como negrito, itálico, lista numerada, adicionar imagem etc.

Para acessar as notas de um termo, clique em "*Notas*". Essa função apresentará todas as notas que o termo possui, bem com o tipo, a opção de edição em "*Editar nota*" ou de exclusão "*Excluir nota*" (Figura 23) e, ainda, informações de data, hora e por quem foi inserida.

#### Figura 23: Página de notas.

| Ini | Cio Menu <del>-</del>                 | Adicionar ter                        | rmo        |                        |                          |                |                    |                       | Buscar           |         |
|-----|---------------------------------------|--------------------------------------|------------|------------------------|--------------------------|----------------|--------------------|-----------------------|------------------|---------|
|     |                                       | <b>MENT</b>                          | C          |                        |                          |                |                    |                       |                  |         |
|     | Início / PESSO                        | A COM DEFICIÓ                        | ÊNCIA      | DEFICIÊNCIA            | DEFICIÊNCIA FÍS          | ICA / PAR      | APLEGIA            |                       |                  |         |
|     | Termo                                 |                                      | ões 🕶      | Adicionar-             | Metadatos                |                |                    |                       |                  |         |
|     | Nota de definiçã                      | C Editar nota                        | Excluir no | ta                     |                          |                |                    |                       |                  |         |
|     | Toda e qualquer con<br>2020-07-21 12: | nplementação ao pr<br>19:42 Editor 1 | ocesso qu  | e se limita ao aprimor | amento do objeto do proc | esso, não resu | ltando em manifest | tação diversa da ante | eriormente petic | ionada. |

Fonte: Dos autores (2021).

É possível vincular, no corpo de uma nota, outros termos do vocabulário. Dessa forma, aquele termo vinculado torna-se um link. Para isso, digite na nota o termo que se deseja vincular entre colchetes duplos.

Exemplo: [[TESTE VÍNCULO]].

Ao clicar em TESTE VÍNCULO, o usuário será encaminhado à página do termo.

## **3.5 EDITANDO UM TERMO**

A edição de termos pode ser feita de duas maneiras:

1) Ao clicar em "Opções" > "Editar termo" (Figura 24). Depois, na caixa de texto, realize as alterações desejadas no editor e clique em "Enviar".

#### Figura 24: Edição de termos 1.

### **Tematres Anvisa**

| Início M   | enu 👻 Adicionar termo                                              |           | Buscar |
|------------|--------------------------------------------------------------------|-----------|--------|
| TES        | TE 1                                                               |           |        |
| Início / 1 | ESTE 1                                                             |           |        |
| Termo      | Opcões - Adicionar -                                               | Metadatos |        |
| TESTE      | Editar termo<br>Subordinar a um termo<br>Alterar status do termo I |           |        |
|            | é um meta-termo<br>Excluir termo                                   |           |        |

Fonte: Dos autores (2021).

2) Um termo pode ser editado, também, clicando sobre ele. Em seguida, realize as alterações desejadas e clique em "*Salvar*" (Figura 25).

#### Figura 25: Edição de termos 2.

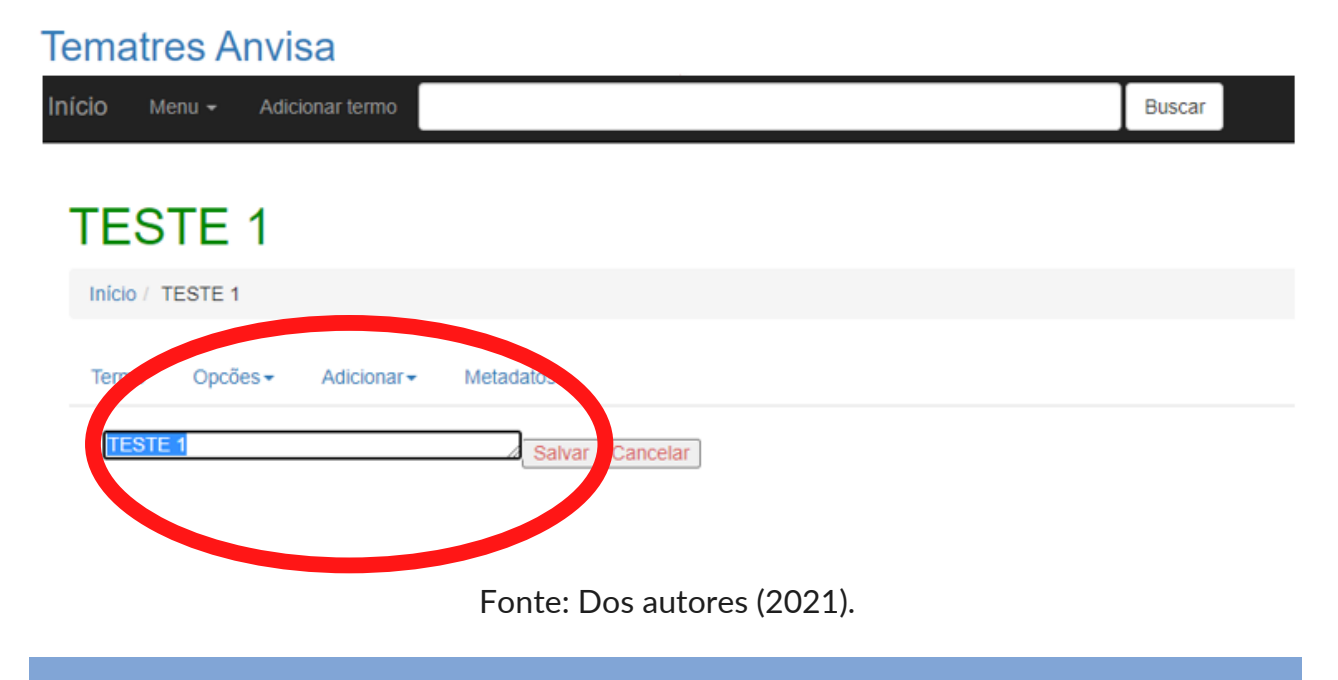

### **3.6 EXCLUINDO UM TERMO**

Para excluir um termo, clique em "*Opções*" > "*Excluir termo*". Ao excluir um termo, todos os relacionamentos e notas vinculados a ele serão também excluídos (Figura 26).

#### Figura 26: Exclusão de termo 1.

| Tematres Anvisa                                                                                                    |        |
|----------------------------------------------------------------------------------------------------|--------|
| Início Menu - Adicionar termo                                                                                            | Buscar |
| TESTE 1                                                                                                    |        |
| Início / TESTE 1                                                                                                    |        |
| Termo Opcões - Adicionar - Metadatos                                                                                     |        |
| Editar termo         Subordinar a um termo         Alterar status do termo         é um meta-termo         Excluir termo |        |

Fonte: Dos autores (2021).

Ao clicar em "*Excluir termo*", o sistema apresentará uma página de confirmação de exclusão, em que serão mostrados todos os relacionamentos a serem excluídos juntamente ao termo. A ação de exclusão é irreversível. Para fazê-la, clique em "*Apagar termo*".

## **3.6.1 EXCLUINDO RELACIONAMENTOS DE UM TERMO**

Para excluir um relacionamento de termo, clique na caixa vermelha com o ícone de "*xis*" ao lado de cada termo relacionado, seja termo subordinado, não preferido ou relacionado. Então, confirme que deseja realizar a exclusão (Figura 27).

#### Figura 27: Exclusão de relacionamentos.

| Te        | ema   | atres /      | Anvi   | sa         |            |                     |    |        |  |
|-----------|-------|--------------|--------|------------|------------|---------------------|----|--------|--|
| Iní       | icio  | Menu 🗸       | Adici  | onar termo |            |                     |    | Buscar |  |
|           |       |              |        |            |            |                     |    |        |  |
| A         | ٩D١   | <b>MINIS</b> | TRA    | AÇÃO F     | PÚBLIC     | 4                   |    |        |  |
|           | Iní   | cio → DI     | REITO  | ADMINIS    | TRATIVO    | ADMINISTRAÇÃO PÚBLI | CA |        |  |
|           |       |              |        |            |            | -                   |    |        |  |
|           | Term  | o Nota       | s 🚹    | Opcões 🕶   | Adicionar- | Metadatos           |    |        |  |
|           | PAF   | RAPLEGIA     |        |            |            |                     |    |        |  |
| ١         | Térmi | nos gené     | ricos  |            |            |                     |    |        |  |
| $\langle$ | ×     |              | ADMINI | STRATIVO   |            |                     |    |        |  |

Fonte: Dos autores (2021).

## **3.7 GERANDO RELATÓRIOS**

O TemaTres possui a funcionalidade de gerar relatórios que permitem a visualização do conteúdo inserido no sistema. Os relatórios são apresentados em forma de planilhas no formato .*csv*. Para gerar um relatório, clique em "*Menu*" > "*Relatórios*" (Figura 28).

#### Figura 28: Relatórios.

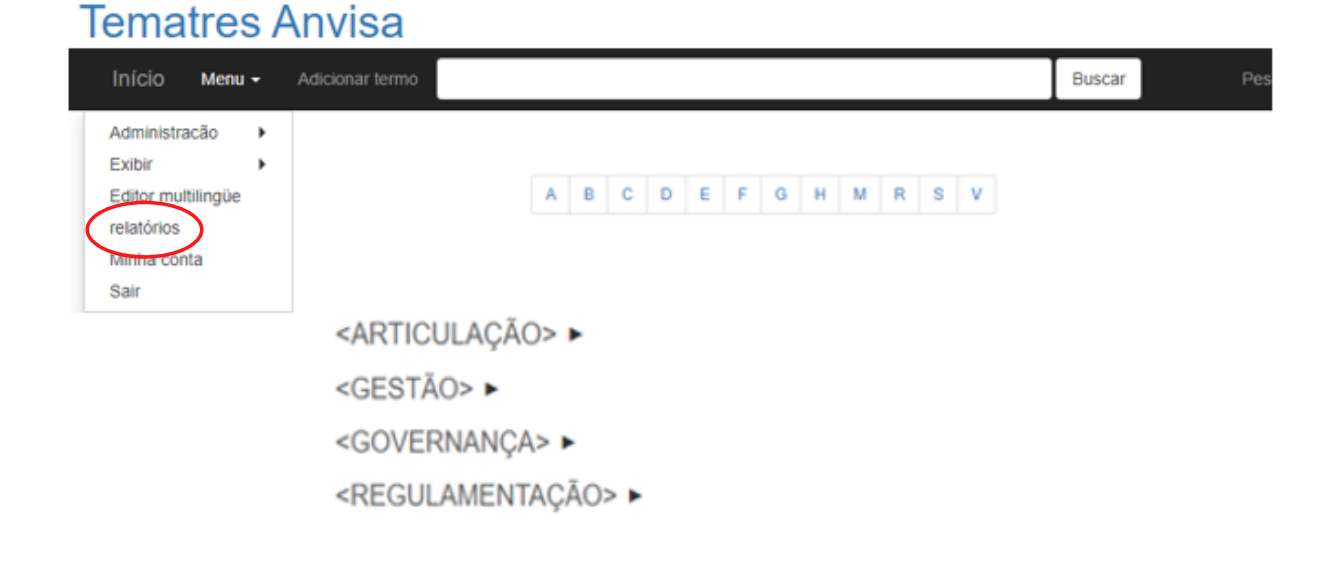

Fonte: Dos autores (2021).

É possível gerar diversos tipos de relatórios, a depender dos termos a serem visualizados. Além disso, eles apresentam o usuário responsável por cada termo. O sistema possui as seguintes opções de relatórios:

- **Termos livres**: apresenta todos os termos que não apresentam nenhum relacionamento.
- Termos repetidos: faz aparecer uma lista com os termos repetidos incluídos no sistema.
- Mais de um termo geral: lista que apresenta mais de um termo geral em seus relacionamentos.
- Termos segundo a quantidade de termos específicos: apresenta todos os termos específicos, bem como a quantidade de termos específicos que cada um possui.

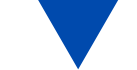

- **Termos por quantidade de palavras**: apresenta os termos em ordem decrescente em relação à quantidade de palavras.
- Meta-termos: apresenta a lista de todos os meta-termos incluídos no sistema.
- Termos preferidos: apresenta todos os termos autorizados no sistema.
- Termos relacionados: apresenta todos os termos relacionados do vocabulário.
- **Termos não preferidos**: apresenta todos os termos preferidos e os não preferidos relacionados a ele.
- **Termo candidato**: apresenta todos os termos candidatos, que devem ser analisados para serem autorizados ou não.
- **Termo não aceito**: apresenta todos os termos que eram candidatos e não foram aceitos.

Para gerar o relatório em Língua Portuguesa, é necessário marcar a opção "*Codificação latin1*". Do mesmo modo, a opção deve ser selecionada para gerar todos os sinais diacríticos – ou seja, os acentos e cedilhas – que aparecem no relatório.

Para gerar o relatório, basta clicar em "*Selecionar*" > Escolher o tipo de relatório desejado > Marcar o campo "*Codificação latin*" e clicar em "*Salvar*" (Figura 29).

| Relatórios                                                    |                                      |                                                                        |
|---------------------------------------------------------------|--------------------------------------|------------------------------------------------------------------------|
| Selecionar Sele<br>Codificação latin1<br>Relatórios avancados | sonar<br>Sempt<br>relatón<br>soatwar | re marcar este campo para que o<br>rio apresente os sinais diacríticos |
|                                                               | Tem este termo superior              | Não importa 🔹                                                          |
|                                                               | Tem nota de tipo                     | Não importa *                                                          |
| Filtros disponíveis nos<br>relatórios avancados               | Criado em ou após                    | Nilo importa +                                                         |
| rentorios aranyados                                           | Inclui palavras                      | iguais a • inclui palavras                                             |
|                                                               | Codificação latin1                   | ×                                                                      |
|                                                               |                                      | SALVAR                                                                 |

#### Figura 29: Relatórios avançados.

Existem algumas opções de relatórios avançados que o sistema permite gerar (Figura 29). Eles filtram os relatórios de acordo com a(s) opção(ões) escolhida(s), de maneira que todos

Fonte: Dos autores (2021).

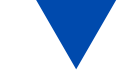

os filtros podem ser aplicados em uma só pesquisa. São eles:

- Tem este termo superior: permite selecionar apenas os termos subordinados a um meta-termo específico.
- Tem nota de tipo: apresenta apenas os termos que possuírem determinado tipo de nota.
- Criado em ou após: permite filtrar os termos pelo mês e ano de sua inclusão no sistema.
- Inclui palavras: permite gerar relatório por meio de busca específica. É possível buscar um termo que "Inclui palavras iguais a", "Inclui palavras que começam com", e "Inclui palavras terminam em". Depois de marcar a escolha, ao lado direito há uma caixa de escrita livre, para que seja adicionada a palavra da busca específica.

É possível, ainda, gerar relatórios de todos os termos que não possuem determinado tipo de nota ou nenhuma nota (Figura 30). Para isso, basta clicar no menu Relatórios > Termos sem notas > Termos sem nenhuma nota. Nesse caso, só é possível selecionar uma opção.

Termos sem notas de tipo Nota de escopo Ο Nota do catalogador  $\bigcirc$ Nota histórica 0 Nota bibliográfica 0 Nota privada 0 Definition note  $\bigcirc$ Example note  $\bigcirc$ Termos sem nenhuma nota 0 ~ Codificação latin1 Salvar

Figura 30: Relatório de termos sem notas.

Fonte: Dos autores (2021).

Termos SEM notas

## A VISUALIZAÇÃO GERAL DO TESAURO DA ANVISA

No canto direito, o TemaTres apresenta o recurso "*Sobre*" (Figura 31), que exibe uma imagem superficial dos termos do sistema.

#### Figura 31: Sobre o Tesauro.

| Início Minha conta                                                  |                         | Buscar | Pesquisa avançada | Sobre |
|---------------------------------------------------------------------|-------------------------|--------|-------------------|-------|
|                                                                     | A B C D E F G H M R S V | 1      |                   | 1     |
| <articulação> ►</articulação>                                       |                         |        |                   |       |
| <governança> ►<br/><regulamentação> ►</regulamentação></governança> |                         |        |                   |       |

#### Fonte: Dos autores (2021).

Por meio desse recurso, os Administradores e Editores do Tesauro podem verificar no TemaTres – de forma simplificada e rápida – informações básicas, que auxiliarão no dia a dia da gestão do Tesauro, tais como: tipo de linguagem, data de criação do Tesauro e qual foi a data da última atualização. Outros aspectos incluem o quantitativo

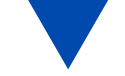

de termos adicionados, termos que fazem relações, termos não preferidos e dos tipos de notas adicionadas (Figura 32).

| Figura | 32: | Visualização | geral. |
|--------|-----|--------------|--------|
|--------|-----|--------------|--------|

| Tematres Anvisa / Ib | ict |
|----------------------|-----|
|----------------------|-----|

| URI                      | http://tesauros.anvisa.ibict.br/vocab/             |
|--------------------------|----------------------------------------------------|
| Idioma                   | pt-BR                                              |
| Data da última alteração | 17/11/2020                                         |
| Data de criação          | 17/11/2020                                         |
| Palavras-chaves          |                                                    |
| Cobertura                |                                                    |
| Termos                   | 124 🕹 Ver alterações recentes                      |
| Termos não preferenciais |                                                    |
| Relações hierárquicas    | 119                                                |
| Relações associativas    | 4                                                  |
| Nota de escopo           | 4                                                  |
| Nota privada             | 1                                                  |
| Definition note          | 85                                                 |
| API                      | http://tesauros.anvisa.ibict.br/vocab/services.php |
| Criado por               | TemaTres 3.1                                       |

Fonte: Dos autores (2021).

Para ver quais termos foram adicionados ou editados recentemente, clique em "Ver alterações recentes" (Figura 33).

#### Figura 33: Alterações recentes.

| Tematres Anvisa / Ibict  |                                                    |  |
|--------------------------|----------------------------------------------------|--|
| URI                      | http://tesauros.anvisa.ibict.br/vocab/             |  |
| Idioma                   | pt-BR                                              |  |
| Data da última alteração | 17/11/2020                                         |  |
| Data de criação          | 17/11/2020                                         |  |
| Palavras-chaves          |                                                    |  |
| Cobertura                |                                                    |  |
| Termos                   | 124 de Vier alterações recentes                    |  |
| Termos não preferenciais |                                                    |  |
| Relações hierárquicas    | 119                                                |  |
| Relações associativas    | 4                                                  |  |
| Nota de escopo           | 4                                                  |  |
| Nota privada             | 1                                                  |  |
| Definition note          | 85                                                 |  |
| API                      | http://tesauros.anvisa.ibict.br/vocab/services.php |  |
| Criado por               | TemaTres 3.1                                       |  |

Fonte: Dos autores (2021).

Ao clicar, você será direcionado para uma nova página, em que podem ser observados os termos alterados recentemente, bem como a data e a hora da última alteração (Figura 34).

### Figura 34: Visualização geral.

#### **Tematres Anvisa**

| Início |  | Buscar | Pesquisa avançada |  |
|--------|--|--------|-------------------|--|
|        |  |        |                   |  |

#### Alterações recentes

| Termo                                                     | Data da última alteração |  |  |
|-----------------------------------------------------------|--------------------------|--|--|
| CARTA DE ADEQUAÇÃO DE DOSSIÊ DE INSUMO FARMACÊUTICO ATIVO | 2020-11-19 20:56:03      |  |  |
| CORANTE                                                   | 2020-11-19 20:53:53      |  |  |
| CONHECIMENTO DE CARGA                                     | 2020-11-19 20:53:18      |  |  |
| CONTROLE DE QUALIDADE                                     | 2020-11-19 20:51:49      |  |  |
| COMITÊ DE ÉTICA EM PESQUISA                               | 2020-11-19 20:47:50      |  |  |
| CONFIRMAÇÃO                                               | 2020-11-19 20:47:01      |  |  |
| COMUNIDADE ESPECIAL                                       | 2020-11-19 20:46:31      |  |  |
| COLIDÊNCIA                                                | 2020-11-19 20:45:00      |  |  |
| COMPLEMENTO DE NOME                                       | 2020-11-19 20:43:24      |  |  |
| COADJUVANTE DE TECNOLOGIA                                 | 2020-11-19 20:42:17      |  |  |
| CERTIFICADO DE BOAS PRÁTICAS DE FABRICAÇÃO                | 2020-11-19 20:41:16      |  |  |
| CENTRO DE EQUIVALÊNCIA FARMACÊUTICA                       | 2020-11-19 20:40:02      |  |  |
| CENTRO DE ENSAIOS CLÍNICOS                                | 2020-11-19 20:40:02      |  |  |

# **5 CONSIDERAÇÕES FINAIS**

Este guia teve como objetivo apresentar as informações necessárias para apoiar o registro de termos e o contínuo trabalho de atualização do Sistema de Tesauros da ANVISA. Sua principal função é auxiliar os funcionários da biblioteca e colaboradores no manuseio do software TemaTres, além de abranger as possíveis dúvidas acerca do processo. Indica-se que, após a elaboração do Tesauro no TemaTres, a sua atualização deve ser permanente, por meio da adesão de novos termos e definições em determinado domínio e da discussão técnica entre os responsáveis pelo Tesauro.

# REFERÊNCIAS

#### AMERICAN NATIONAL STANDARDS INSTITUTE. Guidelines for the construction, format and management of monolingual thesauri. Bethesda, USA: American National Standards Institute, 2005. (ANSI/NISO Z39.19-2005). Disponível em:

https://groups.niso.org/apps/group\_public/download.php/1 2591/z39-19-2005r2010.pdf. Acesso em: 25 jan. 2021.

CAMPOS, M. L. A.; GOMES, H. E.; MOTTA, D. F. **Critérios de avaliação de tesauros**. Rio de Janeiro: Conexão Rio, 2004. Disponível em: http://www.conexaorio.com/biti/tesauro/index.htm

http://www.conexaorio.com/biti/tesauro/index.htm. Acesso em: 14 jan. 2021.

#### INTERNATIONAL ORGANIZATION OF

STANDARDIZATION. **ISO 25964-1**: Information and documentation - Thesauri and interoperability with other vocabularies -part 1: Thesauri for information retrieval. Geneva: ISO, 2011. Disponível em: https://www.iso.org/standard/53657.html. Acesso em: 14 jan. 2021.

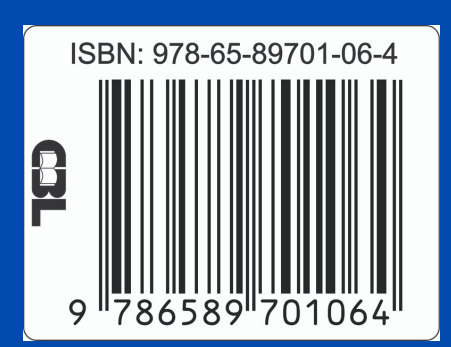